# So authentifizieren Sie Ihr Zertifikat mit Ihrem SGS-Zertifizierungszeichen

In diesem Leitfaden erfahren Sie, wie Sie das SGS-Zertifizierungszeichen auf der Website Ihres Unternehmens platzieren und mit einer Seite verknüpfen, die die Gültigkeit des Zertifikats authentifiziert.

## Link zur Authentifizierung der Zertifizierung

Der folgende Link bezieht sich speziell auf dieses Zertifikat. Wenn Sie andere Zertifikate bei der SGS haben, müssen Sie die Links direkt von jedem Zertifikat abrufen.

## http://www.sgs.com/en/verify-certificate?id=9b1ad0a2-eff0-41b9-a4f2-73cb6698d681

### So verwenden Sie diesen Authentifizierungslink mit Ihrem Zertifizierungszeichen

Zunächst müssen Sie Ihre Zertifizierungszeichen erhalten, indem Sie auf der vorherigen Seite auf die Schaltfläche "Zertifizierungszeichen" klicken.

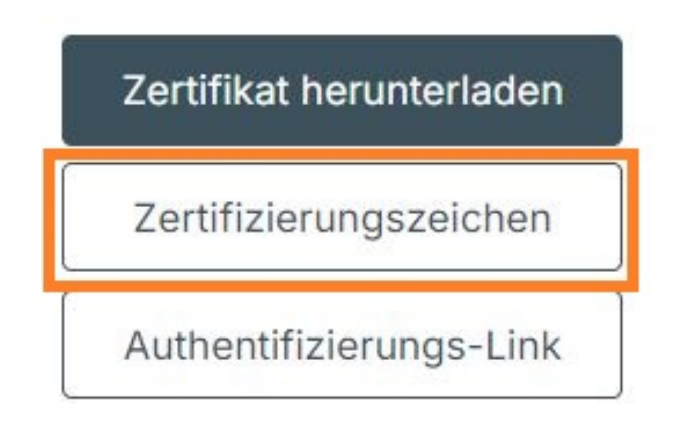

Bevor Sie Ihr Zertifizierungszeichen erhalten, müssen Sie bestätigen, dass Sie mit unserer "Verwendung von Marken" einverstanden sind. Diese Aussage soll Sie daran erinnern, wie wichtig es ist, unsere Marken richtig zu verwenden. Wenn Sie damit einverstanden sind, wird der Download der Notendatei automatisch gestartet.

# VORSCHRIFTEN ZUR VERWENDUNG DER SGS-SYSTEM-ZERTIFIZIERUNGSZEICHEN 1. das Zertifizierungszeichen kann vergrößert oder auch verkleinert werden, solange der Text lesbar bleibt. 3. Bei der Verwendung in Kombination mit dem Zertifizierungszeichen darf das Akkreditierungszeichen höchstens so groß wie das Zertifizierungszeichen sein. AKHANG 1 Zertifizierungszeichen (Beispiel) Optimizierungszeichen (Beispiel) Optimizierungszeichen (Beispiel) Optimizierungszeichen (Beispiel) Optimizierungszeichen (Beispiel)

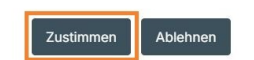

Sobald der Download abgeschlossen ist, lesen Sie zunächst die "Dateiverwendungsanweisungen für Noten". In diesem Leitfaden erfahren Sie, wie Sie die richtige Datei finden, die Sie benötigen, unabhängig davon, ob Sie einen professionellen Druck erstellen oder sie online verwenden möchten.

Wenn Sie das relevante Zeichen für Ihre Website identifiziert haben, müssen Sie es dort hochladen.

Nachdem Sie es hochgeladen haben, müssen Sie den obigen Link kopieren und das Zeichenbild damit verknüpfen. Wie Sie dies tun, kann sich je nach der Software, die Sie zur Verwaltung Ihrer Website verwenden, ändern.

Nachdem Sie Ihre Webseite mit dem neuen Zeichenbild und Link gespeichert haben, testen Sie es und stellen Sie es

online.